## POSB/DBS வங்கியின் தொகை வரம்புகளை மாற்றுதல் (digibank)

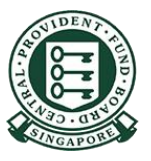

Copyright © 2021 Central Provident Fund Board. All rights reserved. Reproduction without prior written consent by Central Provident Fund Board is strictly prohibited.

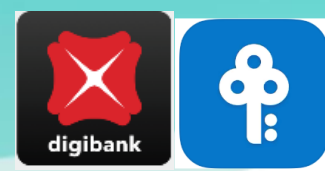

## PayNow கணக்கிற்கான வங்கியின் தொகை வரம்பை எவ்வாறு அதிகரிப்பது (POSB/DBS digibank)?

தொடுதல் / முக அடையாளம் அல்லது Digibank பயனீட்டாளர் அடையாளப் பெயர், மறைச்சொல் ஆகியவற்றைப் பயன்படுத்தி, Digibank -இல் பதிவுசெய்து, அடுத்த திரையில் "More" என்பதைத் தேர்ந்தெடுங்கள்

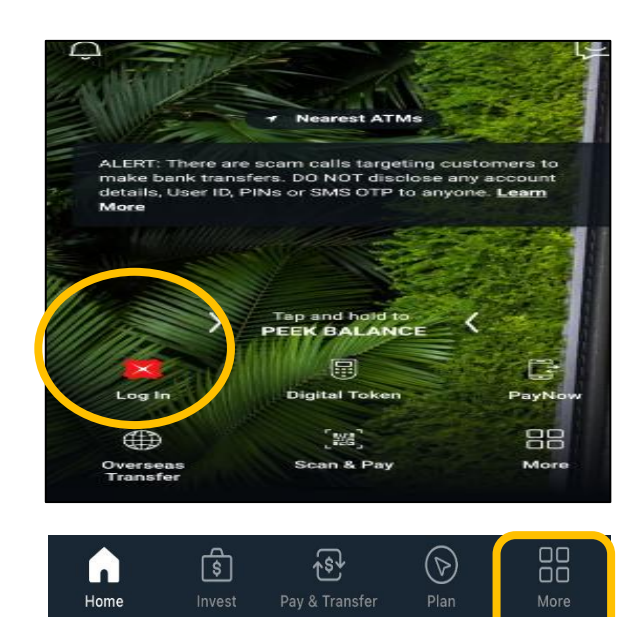

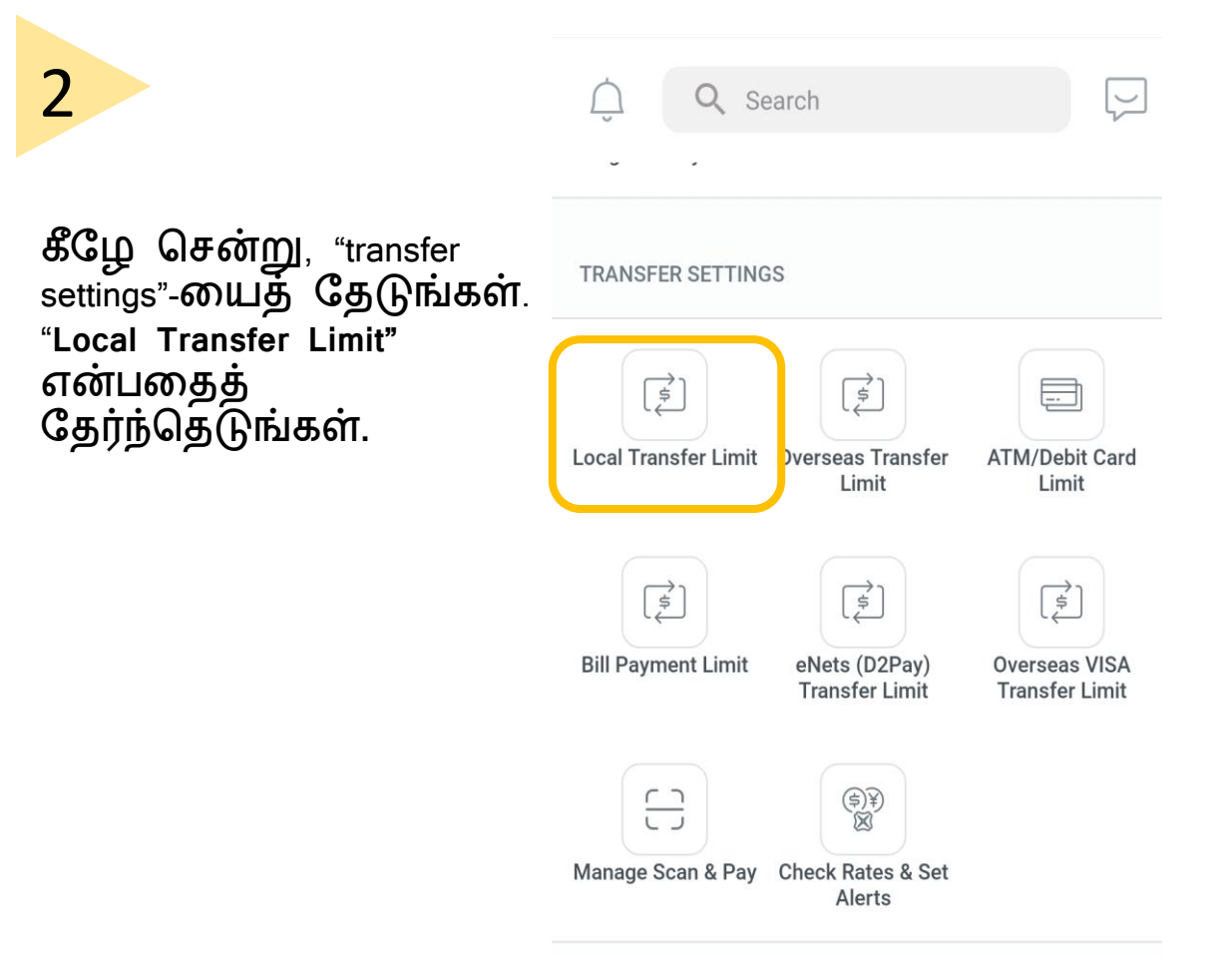

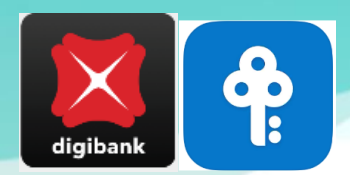

## PayNow கணக்கிற்கான வங்கியின் தொகை வரம்பை எவ்வாறு அதிகரிப்பது (POSB/DBS digibank)?

| 2 |  |
|---|--|
| ≺ |  |
| 5 |  |
|   |  |

"Other Banks" **என்பதைத்** தேர்ந்தெடுங்கள்

| × Local Transfer Limit | 4                               |
|------------------------|---------------------------------|
| To DBS/POSB Accounts   | >                               |
| Other Banks            | உங்கள் வரம்எ<br>நிர்ணயித்து, "N |
|                        | <b>எனபதைத</b><br>தட்டுங்கள். உ  |
|                        | புதிய வரம்புநி<br>பகிவசெய்யப்   |

|                               | Transfer to DBS/POSB                                                                                                   |
|-------------------------------|----------------------------------------------------------------------------------------------------|
|                               | SET DAILY LIMIT                                                                                                    |
|                               | SGD 5,000.00 (Current limit)                                                                                           |
| ம்பை<br>, "Next"              | Heads up! Local transfer innits also apply to Scan & Pay transactions — when the QR code you scan is a PayNow QR code. |
| உங்களது<br>புநிலை<br>பப்படும் |                                                                                                    |
|                               |                                                                                                    |
|                               | NEXT                                                                                                    |

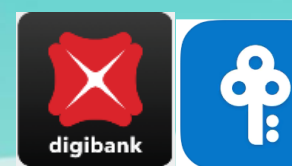

# eNets கணக்கிற்கான வங்கியின் தொகை வரம்பை எவ்வாறு அதிகரிப்பது ( POSB/DBS digibank)?

1

தொடுதல் / முக அடையாளம் அல்லது Digibank பயலீட்டாளர் அடையாளப் பெயர், மறைச்சொல் ஆகியவற்றைப் பயன்படுத்தி Digibank -இல் பதிவுசெய்யுங்கள்

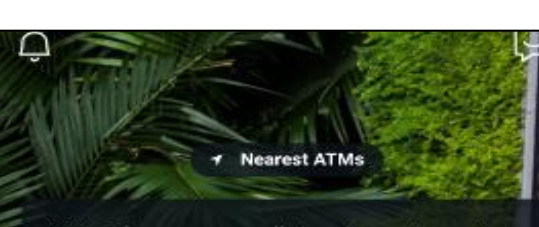

ALERT: There are scam calls targeting customers to make bank transfers. DO NOT disclose any account details, User ID, PINs or SMS OTP to anyone. Learn More

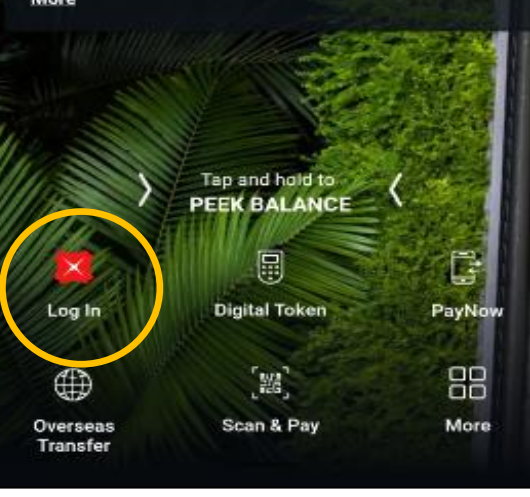

"Transfer settings"-இன் கீழ், "more" என்பதைத் தட்டுங்கள். "eNets (D2Pay) Transfer Limit" என்பதைத் தேர்ந்தெடுங்கள்.

| ( je je je je je je je je je je je je je | (e)                             |                                 |
|------------------------------------------|---------------------------------|---------------------------------|
| Local Transfer Limit                     | Overseas Transfer<br>Limit      | ATM/Debit Card<br>Limit         |
| ( <del>s</del>                           | ( je                            | (¢)                             |
| Bill Payment Limit                       | eNets (D2Pay)<br>Transfer Limit | Overseas VISA<br>Transfer Limit |
| 6                                        | (G)¥)                           |                                 |
| Manage Scan & Pay                        | Check Rates & Set<br>Alerts     |                                 |
| APP & SECURITY SE                        | TTINGS                          |                                 |

2

# eNets கணக்கிற்கான வங்கியின் தொகை வரம்பை எவ்வாறு அதிகரிப்பது ( POSB/DBS digibank)?

நீங்கள் நிர்ணயிக்க விரும்பும் அன்றாடத் தொகை வரம்பைத் தேர்ந்தெடுங்கள். விவரங்களைச் சரிபார்க்க, "Next" என்பதைத் தட்டி, தொகையைத் தேர்ந்தெடுங்கள். மாற்றத்தை நிறைவு செய்ய "Set Daily Limit" மீது தட்டுங்கள்.

3

| ← eNets (D2Pay) Limit                       | × Set Daily Limit              |
|---------------------------------------------|--------------------------------|
| SET DAILY LIMIT                             | E-NETS (D2PAY) DAILY LIMIT     |
| Set Limit<br>SGD 100,000.00 (Current limit) | > 100,000.00 (Current limit) ~ |
|                                             | 90,000.00                      |
|                                             | 70,000.00                      |
|                                             | 50,000.00                      |
|                                             | 40,000.00                      |
|                                             | 30,000.00                      |
|                                             | 20,000.00                      |
|                                             | 10,000.00                      |
|                                             | 8,000.00                       |
|                                             | 5,000.00                       |
| NEXT                                        |                                |

Copyright © 2021 Central Provident Fund Board. All rights reserved. Reproduction without prior written consent by Central Provident Fund Board is strictly prohibited.